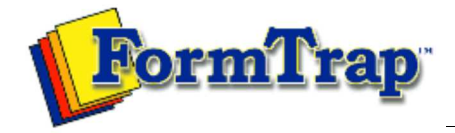

Start | Queues | Data Folders | Archive | Setup Submit | Associated Files | Other Add-ons | Version Upgrade

| Setup                                                                                     | FTSpooler Setup                                                                                                    |
|-------------------------------------------------------------------------------------------|----------------------------------------------------------------------------------------------------|
| Core Components<br>Archive                                                                | Archive                                                                                                    |
| Settings<br>Filters<br>Run                                                                | Archive manages the database server and archive location, monitors the local database service status, and performs maintenance.                                                                                                    |
| Data Input<br>File System                                                                 | FTSpooler has one database for all the job processing and delivery information. Location is stated in <b>Database server and archive location</b> and need not be on this machine.                                                                                                    |
| Named Pipes                                                                               | support@formtrap.com for details and a quotation if you would like your system set up this way.                                                                                                    |
| Delivery<br>Print Servers<br>Print Licensing<br>E-mail<br>Application<br>Delivery Monitor | <ul> <li>Select the Server location (IP address) from the dropdown menu. "localhost" means the database is located on the local machine.</li> <li>Enter the Folder name, and make sure to use drivers that are local to "localhost" server.</li> <li>Start or Stop the Local database service and check status. Jobs in Archive View will only display if the Service status is Ok.</li> <li>Note: It is not recommended to stop the Local database service as FTSpooler stops operating. The only case would be to obtain a "cold" backup of the database.</li> <li>The current File size can be found in the Maintenance section, where Backup and Restore procedures are available.</li> </ul> |
|                                                                                           | procedures are available.                                                                                                    |
|                                                                                           | Тор                                                                                                    |

## 1 of 2

Disclaimer | Home | About Us | News Products | Customer Area | Free Trial | Success Stories | Contact Us Copyright © 1995 - 2010 TCG Information Systems Pty. Ltd. All rights reserved.